# 公益社団法人日本ラクロス協会 会員登録システム 資格登録ガイド(2022年12月28日版)

■ 本書は資格登録方法を記載したガイドです。

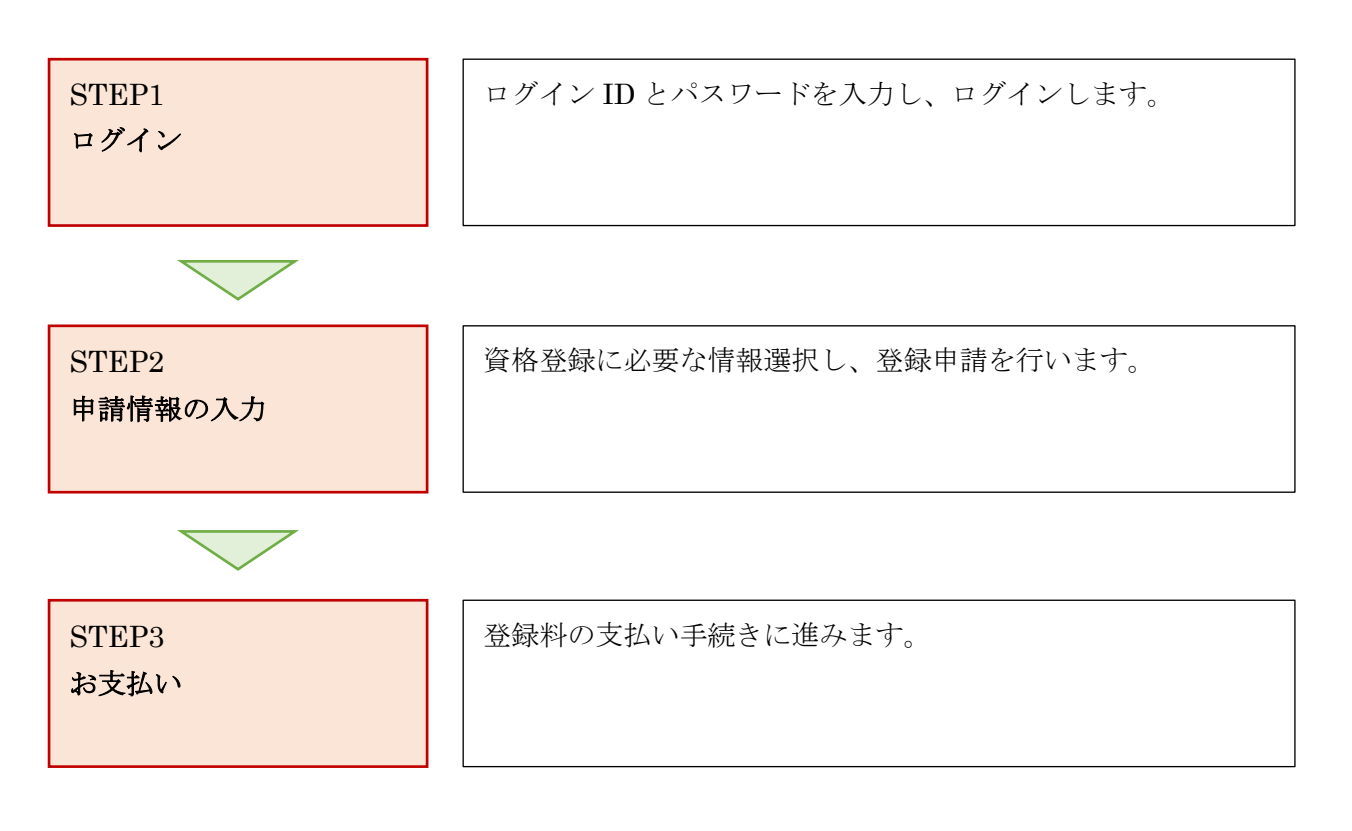

### STEP1: ログイン

① <u>https://www.lacrosse-membership.jp/</u> にアクセスします。

ページ中部にある、「ログイン」ボタンを選択します。

| ログイン・新規登録 | -       |
|-----------|---------|
| ➡ ログイン    | ▲◆ 新規登録 |

### 設定されたログイン ID やパスワードを入力し、ログインします。

| メールアドレス or メンバー番号 or 任意で設定したログインID                   |  |
|------------------------------------------------------|--|
| パスワード<br>◆ ) ログイン                                    |  |
| <u>ログインIDを忘れた場合</u><br><u>初回パスワードをお持ちでログイン済でない場合</u> |  |
| アカウントをお持ちでない方はこちら                                    |  |
| ▲ 新規登録                                               |  |

## STEP2:申請情報の入力

① ログイン後、資格管理タブを開き「資格登録」を選択します。

| ▲ メンバー  |   | ТОР        |
|---------|---|------------|
| ▲ 会員管理  | < | お知らせ       |
| ■ 構成員管理 | < |            |
| 国 資格管理  | ~ | 2020/01/07 |
| 保有資格一覧  |   | 2019/09/20 |
| 資格登録    |   |            |

② 資格情報を選択し、「入力内容を確認する」を選択します。※全て必須項目になります。

| 資材 | [格登録申請          |          |                 |                      |   |
|----|-----------------|----------|-----------------|----------------------|---|
|    | STEP1<br>申請内容入: | 力        | STEP2<br>申請内容確認 | <b>STEP3</b><br>申請完了 |   |
|    | 資格種類 28種        | 選択してください |                 |                      |   |
|    | 資格 必須           | 選択してください |                 |                      | v |
|    | 都道府県 2017       | 選択してください |                 |                      | * |
|    | 登録先団体 😼         | 選択してください |                 |                      | * |
|    |                 |          | 入力内容を確認する       |                      |   |

### ③ 入力内容を確認します。

| 資材 | 資格登録申請                                                       |     |                        |               |  |
|----|--------------------------------------------------------------|-----|------------------------|---------------|--|
|    | STEP1<br>申請内容入                                               | л   | <b>STEP2</b><br>申請内容確認 | STEP3<br>申請完了 |  |
|    | <b>まだ申請は完了しておりません</b><br>申請内容の最終確認後、ページ下部の「申請する」ボタンを押してください。 |     |                        |               |  |
|    | 資格種類                                                         | 審判員 |                        |               |  |

お間違いがなければ、ページ下部の「申請する」を選択します。

| 有資格者登録料                                                                         | ~      |   |
|---------------------------------------------------------------------------------|--------|---|
| 申請の承認後に支払管理機能から登録料をお支払いいただけます。<br>※支払制度(最高額制、加算制)により表示される金額が実際の請求額と異なる場合がございます。 |        |   |
| 合計                                                                              | 9,000円 |   |
| 入力内容を修正する  申請する                                                                 |        | ^ |

#### ④ 資格登録の申請が完了します。

| 資格 | <b>轻</b> 録申請           |                 |               |
|----|------------------------|-----------------|---------------|
|    | <b>STEP1</b><br>申請内容入力 | STEP2<br>申請內容確認 | STEP3<br>申請完了 |
|    | 資格登録申請が完了しました。         |                 |               |
|    |                        |                 |               |

### STEP3:お支払い

資格登録申請が完了しましたら登録料のお支払いが可能になります。 操作方法については「支払いガイド」をご参照ください。 なお、チームの登録時に登録料をお支払い済みの場合、承認と同時に所属完了となりますので、追加の登 録料をお支払いいただく必要はございません。